#### Kontoauszug Problem mit dem Transport nach Excel.

Generell muss man wissen, dass der Export nach Excel aus dem Kontoauszug heraus nur mit dem Programm JAVA funktioniert. Innerhalb der Web-Umgebung spricht man auch von der Java-Runtime.

#### Phänomen:

Nach dem Klick auf den Button Transport nach Excel oder externe Datei geschieht Garnichts.

Dies kann drei Ursachen haben:

# 1. Problem mit dem Firefox Version 26

# 2. Veraltete Java Runtime

# 3. Fehlende Einstellungen im bereits installierten Java Programm

## 1. Problem mit dem Firefox, Version 26

### In der Version 26 wurde ein Pop-up unterbunden, das für eine Nachfrage nach dem Speicherort zuständig ist! Diese Einstellung muss verändert werden!

- Öffnen Sie die Seite f
  ür den Kontoauszug (<u>https://zk2.sap.uni-</u> <u>frankfurt.de:9881/sap/bc/gui/sap/its/webgui/</u>) und melden Sie sich mit Ihrem Benutzernamen und Passwort an dem SAP-System an!
- 2. Gehen Sie nun in das Menü Ihres Firefoxes auf Extras und Seiteninformationen

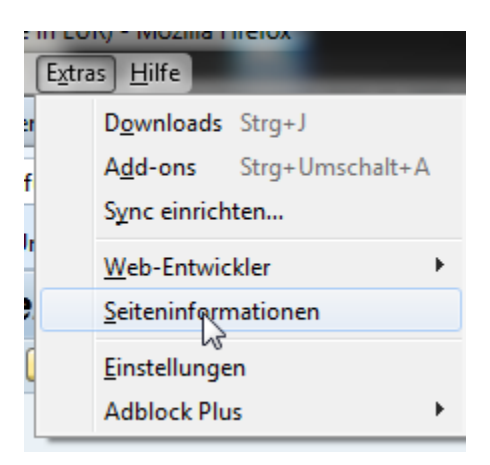

3. Klicken Sie auf Berechtigungen

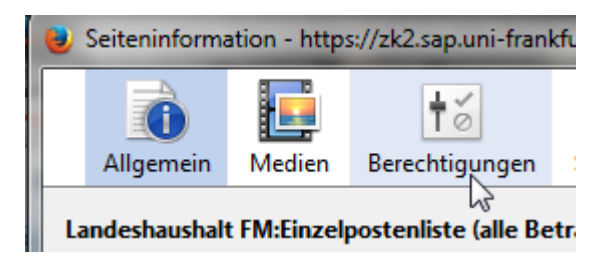

4. Entfernen Sie das Häkchen bei Pop-up-Fenster öffnen

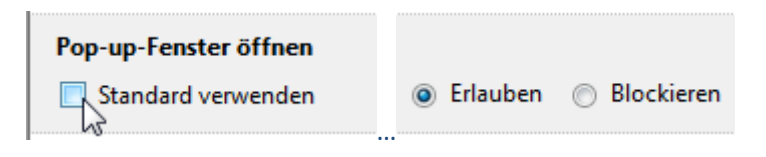

#### Und wählen Sie Erlauben!

Nun erscheint im Kontoauszug in SAP wieder der nun folgende Dialog!

## Möchten Sie diese Anwendung ausführen?

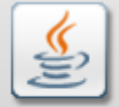

Anbieter: SAP AG

Verzeichnis: https://zk2.sap.uni-frankfurt.de:9881

2

Ausführen

×

Abbrechen

Diese Anwendung wird mit uneingeschränktem Zugriff ausgeführt. Dies kann ein Risiko für Ihren Rechner und Ihre persönlichen Informationen darstellen. Führen Sie diese Anwendung nur aus, wenn Sie dem Speicherort und dem oben angegebenen Anbieter vertrauen.

Für Anwendungen dieses Anbieters und aus diesem Speicherort nicht mehr anzeigen

Diese Anwendung wird in einem zukünftigen Java-Sicherheitsupdate blockiert, weil das Manifest der JAR-Datei nicht das Attribut "Berechtigungen" enthält. Weitere Informationen erhalten Sie vom Anbieter. Weitere Informationen

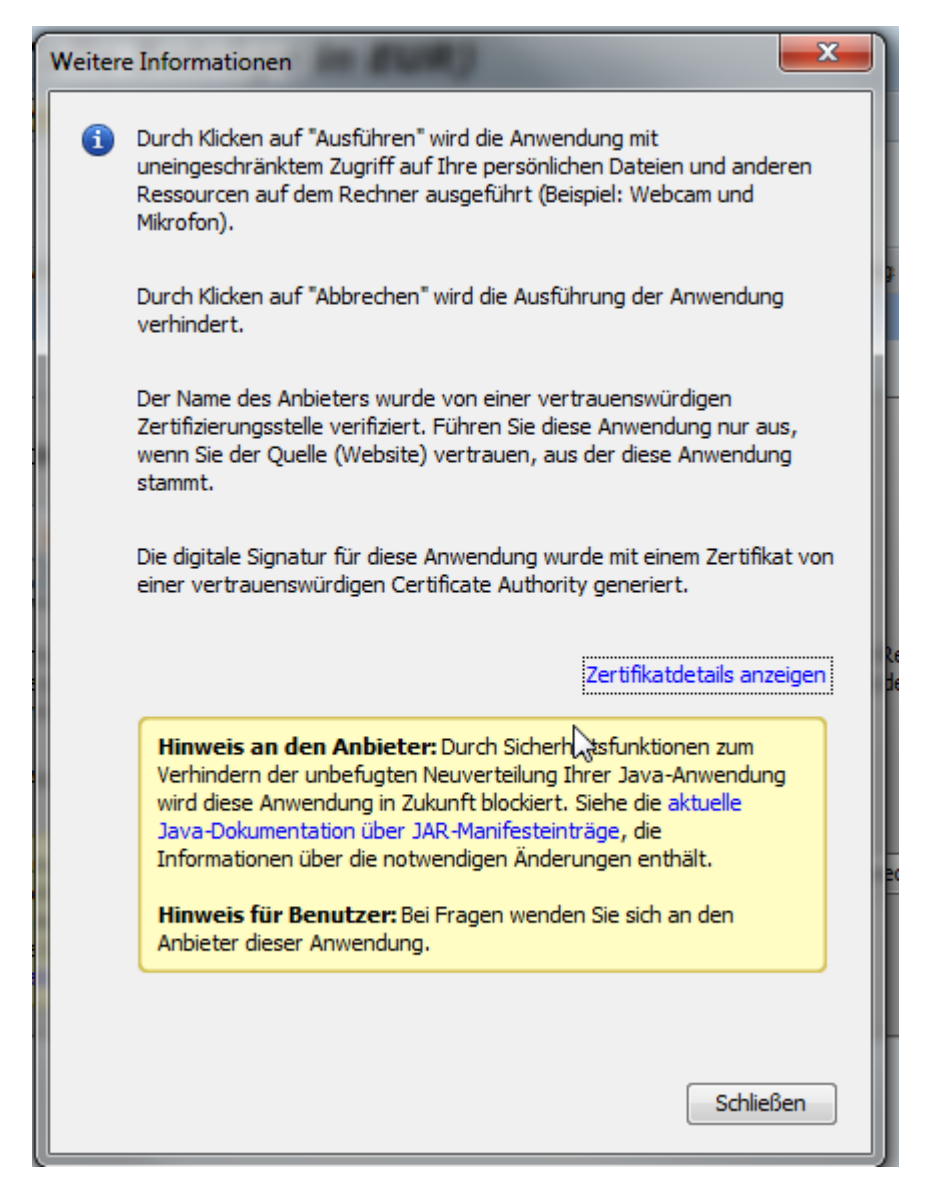

Dieser Hinweis zeigt auf eine fehlende Einstellung innerhalb der Java Installation -> Siehe Punkt 3

## 2. Veraltete Java Runtime

Installieren Sie ihre Java Runtime neu bzw. aktualisieren Sie diese <u>http://www.java.com/en/download/manual.jsp</u>

# 3. Fehlende Einstellungen im bereits installierten Java Programm

Wenn Java schon aktuell war, dann sollte man sich die Einstellungen dieses Programms genau anschauen. Gehen Sie im Windows auf **Systemsteuerung** (z.B. Start->Systemsteuerung) und klicken Sie dort auf **Programme** 

| Programme<br>Programme<br>Programme<br>Deinstalliert<br>Windows-F                                                                                                    | e<br>Programme oder<br>unktionen, deinstalliert             |
|----------------------------------------------------------------------------------------------------|-------------------------------------------------------------|
| Dann auf <b>Java</b>                                                                                                    |                                                             |
| G Q ♥ I Systemsteuerung                                                                                                    | j ▶ Programme ▶                                             |
| Startseite der Systemsteuerung<br>System und Sicherheit<br>Netzwerk und Internet<br>Hardware und Sound<br>• Programme<br>Benutzerkonten<br>Darstellung und Anpassung | Image: Standardpro<br>Standardeinstellt<br>Dateityp immer i |
| Zeit, Sprache und Region<br>Erleichterte Bedienung                                                                                                    | Minianwend<br>Dem Desktop Mi<br>Minianwendung               |

Wechseln Sie nun auf den Bereich Sicherheit und klicken Sie auf Siteliste bearbeiten

| 🛃 Java Control Panel                                                                                                    |  |
|----------------------------------------------------------------------------------------------------|--|
| Allgemein Java Sicherheit Erweitert                                                                                                    |  |
| Java-Content im Browser aktivieren                                                                                                    |  |
| Sicherheitsebene                                                                                                    |  |
| - Sehr hoch                                                                                                    |  |
| - Hoch (Mindestempfehlung)                                                                                                    |  |
|                                                                                                    |  |
| - Mittel                                                                                                    |  |
| Das Ausführen von Java-Anwendungen mit einem Zertifikat von einer vertrauenswürdigen Quelle<br>wird zugelassen.                            |  |
| Liste der ausgenommenen Websites                                                                                                    |  |
| Anwendungen, die von einer der unten aufgeführten Websites gestartet wurden, werden nach<br>den jeweiligen Sicherheits-Prompts ausgeführt. |  |
| https://zk2.sap.uni-frankfurt.de:9881                                                                                                    |  |

Tragen Sie hier folgende Seiten ein

https://zk2.sap.uni-frankfurt.de:9881

https://wgate.sap.uni-frankfurt.de:9881

#### und klicken Sie danach auf **OK**

| 🛃 Liste der ausgenommenen Websites                                                                                                    |
|----------------------------------------------------------------------------------------------------|
| Anwendungen, die von einer der unten aufgeführten Websites gestartet wurden, werden nach den jeweiligen Sicherheits-Prompts ausgeführt.               |
| Verzeichnis                                                                                                    |
| https://zk2.sap.uni-frankfurt.de:9881                                                                                                    |
|                                                                                                    |
|                                                                                                    |
|                                                                                                    |
|                                                                                                    |
| Hinzufügen Entfernen                                                                                                    |
| Protokolle im Format FILE oder HTTP werden als Sicherheitsrisiko eingestuft.<br>Es wird empfohlen, HTTPS-Sites zu verwenden, sofern dies möglich ist. |
| OK Abbrechen                                                                                                    |

### Fertig.

Nun sollte Ihr Transport nach Excel wieder funktionieren.